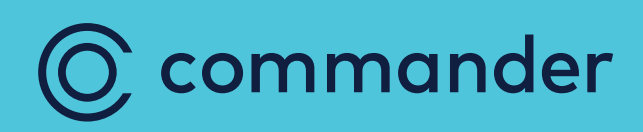

## TP Link VX420 Modem Guide

Created: April 2023

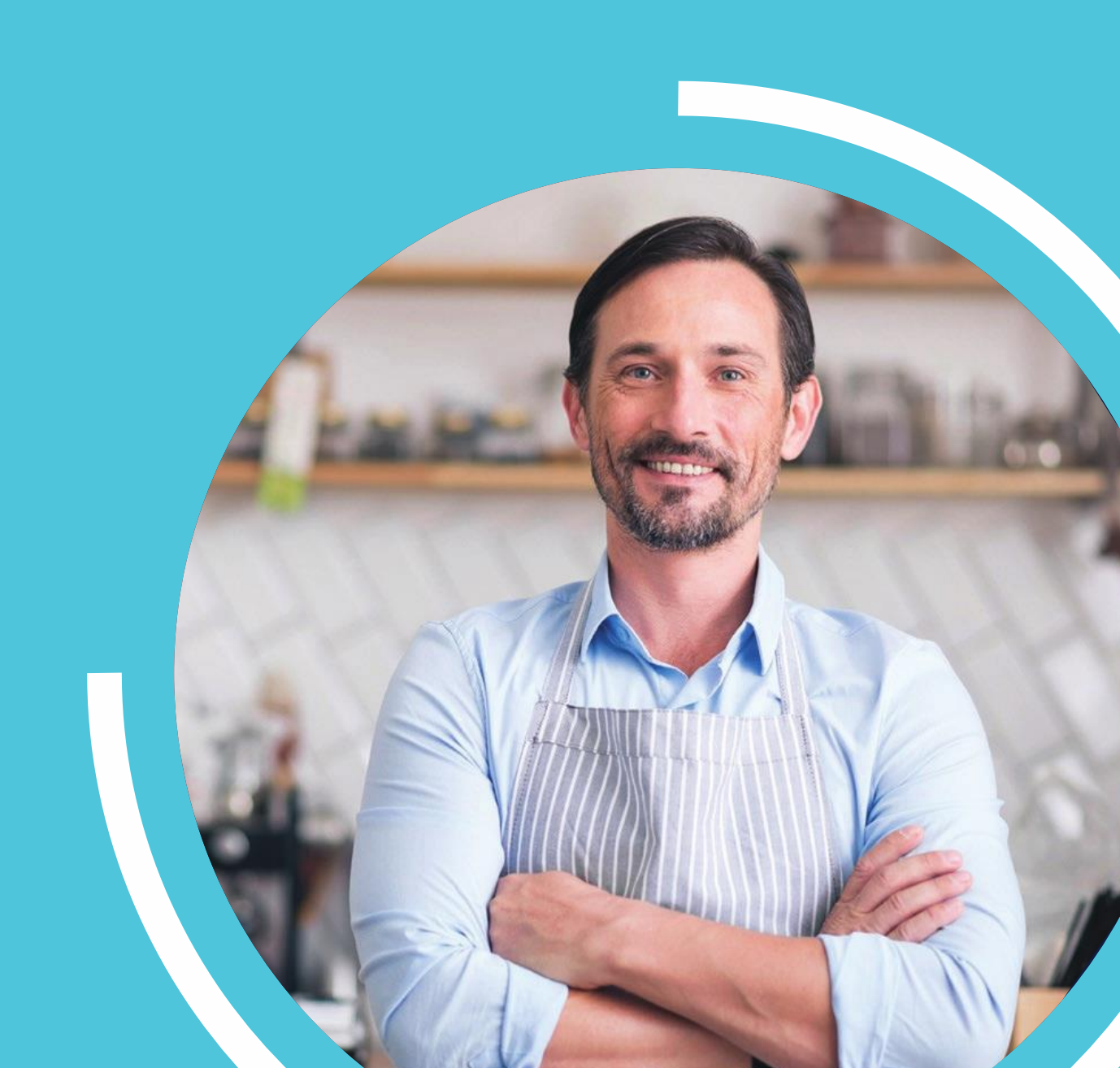

| Login to Modem     | 3  |
|--------------------|----|
| Wi-Fi Setup        | 4  |
| LAN Setup          | 6  |
| WAN Setup          | 7  |
| DSL                | 7  |
| Ethernet           | 9  |
| Port Forward Setup | 13 |
| Framed Route Setup | 15 |
| IPSec VPN          | 17 |
|                    |    |

### Login to Modem

| Open a web browser and go<br>to default URL of<br><u>https://192.168.1.1</u><br>You will then be presented<br>with to Login screen.<br>(If you have changed the IP<br>range you will need to use<br>the new range) | © commander<br>Username<br>Passeord<br>Log in                                                                                                    |
|----------------------------------------------------------------------------------------------------|----------------------------------------------------------------------------------------------------|
| Please enter the login credentials for the device                                                                                                    | © commander                                                                                                    |
| The default credentials<br>are:<br>username: admin<br>password: admin@VX420<br>Click on Log in.<br>(If you have changed the<br>credentials you will need to<br>use the new details)                                | admin<br>Cog in                                                                                                    |
| You will be directed to the home page.                                                                                                    | Image: Commander         Image: Commander         Image: Commander |

#### Wi-Fi Setup

| On the navigation menu on   |                                                                         |
|-----------------------------|-------------------------------------------------------------------------|
| the left, click Wireless.   | 🔘 commander                                                             |
|                             | Basic Advanced Logiout Reboot                                           |
|                             |                                                                         |
|                             |                                                                         |
|                             | M Wireless Internet Router                                              |
|                             | Vå Mult-SSID                                                            |
|                             | 💋 USB Sharing                                                           |
|                             | 🗢 Parental Controls                                                     |
|                             | Wireless Clients Wired Clients Phone USB Disk                           |
|                             |                                                                         |
|                             |                                                                         |
|                             |                                                                         |
|                             |                                                                         |
| If you would like to update |                                                                         |
| the SSID and password,      | Commander                                                               |
| click Save.                 | Q Search  Band Sheering                                                 |
|                             | A Network Map Band Steering:                                            |
|                             | 3) Wireless                                                             |
|                             | Villeuss Seturgs                                                        |
|                             | Wireless velvork  USB Sharing Network Name (SSID):  **** Hide SSID      |
|                             | Password:                                                               |
|                             | Save                                                                    |
|                             |                                                                         |
|                             |                                                                         |
|                             | If the Hide SSID is ticked, the network name will not be visible to any |
|                             | devices and will need to be manually configured to each device          |
|                             |                                                                         |
| To add additional SSIDs     |                                                                         |
| click on Multi-SSID.        | ि commander                                                             |
|                             | Basic Advanced Log out Reboot                                           |
|                             | C Search O                                                              |
|                             | Network Map                                                             |
|                             | M Wireless Router                                                       |
|                             | ₩ Multi-SSID                                                            |
|                             | 1/2 USB Sharing                                                         |
|                             |                                                                         |
|                             | Vireless Clients Wired Clients Phone USB Disk                           |
|                             |                                                                         |
|                             |                                                                         |
|                             |                                                                         |
|                             |                                                                         |

| Tick the enable check box                           |                     |                          |                                               |                    |
|-----------------------------------------------------|---------------------|--------------------------|-----------------------------------------------|--------------------|
| TICK the enable theck box.                          |                     |                          |                                               |                    |
|                                                     | 🔘 commander         | Basic Advanced           | Co<br>Log out                                 | ;;<br>Reboot       |
|                                                     | Q Search            | Multi-SSID               | 2.4GHz   5                                    | ighz 🕜             |
|                                                     | Network Map         | MSSID1:                  | Enable                                        |                    |
|                                                     | M Wireless          |                          |                                               |                    |
|                                                     | Multi-SSID          | MSSID2:                  |                                               |                    |
|                                                     | USB Sharing         | MSSID3:                  | Enable Sa                                     | ave                |
|                                                     | Parental Controls   |                          | _                                             |                    |
| We recommend that you                               |                     |                          |                                               |                    |
| enter the same settings as                          | 🔘 commander         | Basic Advanced           | E<br>Log                                      | ヨー・<br>gout Reboot |
| making changes to the                               | Q Search            | Multi-SSID               | 2.4G                                          | Hz   5GHz          |
| Network Name (SSID) and                             | Retwork Map         |                          | _                                             |                    |
| If the band steering has                            | Mireless            | MSSID1:                  | Enable                                        | - 8                |
| been disabled, you will                             | Multi-SSID          | Network Name (SSID):     | VX420-B/4B_1 Hide SSID                        |                    |
| need to choose between                              |                     | Password:                | WPAY WPA2/ WPA3 Personal (Recomme *           |                    |
| 2.4/.25Ghz networks.                                | USB Sharing         |                          |                                               |                    |
| Click Save.                                         | 😍 Parental Controls | See each other:          | ✓ Allow guests to see each other              |                    |
|                                                     |                     | Access my local network: | Allow guests to access to my local network    |                    |
|                                                     |                     | USB Storage Sharing:     | Allow guests to access my USB Storage Sharing |                    |
|                                                     |                     | MSSID2:                  | Enable                                        | · •                |
|                                                     |                     | MSSID3:                  | Enable                                        |                    |
|                                                     |                     |                          | Ľ                                             | Save               |
| To turn off band steering,                          |                     |                          |                                               |                    |
| toggle the switch to grey.<br>You can select either | C commander         | Basic Advanced           | C<br>Logi                                     | but Reboot         |
| the details and click Save.                         | Network Map         | Band Steering            |                                               | ?                  |
|                                                     | Wireless            | Band Steering:           |                                               |                    |
|                                                     | Multi-SSID          | Wireless Settings        |                                               |                    |
|                                                     | india colo          | 2.4GHz Wireless Network: | ✓ Enable                                      |                    |
|                                                     | USB Sharing         | Network Name (SSID):     | VX420-5D3D Hide SSID                          |                    |
|                                                     | C Parental Controls | Password:                | 32227069E3951                                 | Save               |
|                                                     |                     | 5GHz Wireless Network:   | Enable                                        |                    |
|                                                     |                     | Network Name (SSID):     | VX420-5D3D_5G                                 |                    |
|                                                     |                     | Password:                | 32227069E3951                                 |                    |
|                                                     |                     |                          |                                               | Save               |
|                                                     |                     |                          |                                               |                    |
|                                                     | 1                   |                          |                                               |                    |

#### LAN Setup

| Click on Advanced in the top |                   |                                         |                                                    |
|------------------------------|-------------------|-----------------------------------------|----------------------------------------------------|
| tabs.                        | () commander      |                                         | <u>ب</u>                                           |
|                              |                   | Basic Advanced                          | Log out Reboot                                     |
|                              | Q Search          |                                         | 0                                                  |
|                              | Retwork Map       |                                         |                                                    |
|                              | Mireless          |                                         |                                                    |
|                              | Multi-SSID        | Internet                                | Router                                             |
|                              |                   |                                         |                                                    |
|                              | 🥙 USB Sharing     |                                         |                                                    |
|                              | Parental Controls |                                         | - 2 Y                                              |
|                              |                   | Wireless Clients Wired                  | Clients Phone USB Disk                             |
|                              |                   |                                         |                                                    |
|                              |                   | Internet                                |                                                    |
| -                            |                   |                                         |                                                    |
| On the navigation menu on    |                   |                                         |                                                    |
| the left select Network and  | 🔘 commander       | Basic Advanced                          | で<br>Longat Reboot                                 |
| then select LAN settings.    | Q Search          | , availed                               | Log Mik Hoboot                                     |
|                              | Network           | DHCP Server                             | IPv4   IPv6                                        |
|                              |                   | MAC Address:                            | 9C:A2:F4:B9:B7:51                                  |
|                              | - DSL             | IP Address:                             | 192.168.1.1                                        |
|                              | - EWAN            | Subnet Mask:                            | 255.255.255.0 💌                                    |
|                              | - Mobile WAN      | IGMP Snooping:                          | C Enable                                           |
|                              | - LAN Settings    | Second IP:                              | Enable                                             |
|                              | - DSL Settings    | DHCP:                                   | Enable     DHCP Server     DHCP Relay              |
|                              | - Dynamic DNS     | IP Address Pool:                        | 192 · 168 · 1 · 100 - 192 · 168 · 1 · 250          |
|                              | - Static Routing  | Address Lease Time:                     | 1440 minutes. (1-2880. The default value is 1440.) |
|                              | - RIP Settings    | Default Gateway:                        | 192 · 168 · 1 · 1 (Optional)                       |
|                              |                   | Default Domain:                         | (Optional)                                         |
| Undata the ID address here   |                   |                                         |                                                    |
| and then click on Save       |                   |                                         |                                                    |
| and then effect on save.     | O commander       | Basic Advanced                          | Co X<br>Log out Reboot                             |
| The below IP Address pool    | Q Search          |                                         |                                                    |
| will auto adjust.            | Network           | DHCP Server                             | IPv4   IPv6                                        |
|                              | - DSL             | MAC Address:                            | 9C:A2:F4:B9:B7:51                                  |
|                              | - EWAN            | IP Address:                             | 192 - 168 - 1 - 1                                  |
|                              | Markin MAN        | Subnet Mask:                            | 255.255.255.0 V                                    |
|                              | - MODILE ANALA    | Second IP:                              | Enable                                             |
|                              | - LAN Settings    | DHCP:                                   | ✓ Enable                                           |
|                              | - DSL Settings    |                                         | DHCP Server     DHCP Relay                         |
|                              | - Dynamic DNS     | IP Address Pool:                        | 192 · 168 · 1 · 100 - 192 · 168 · 1 · 250          |
|                              | - Static Routing  | Address Lease Time:<br>Default Gateway: | 1440 is 1440.)<br>192 . 168 . 1 . 1 (Optional)     |
|                              | - RIP Settings    | Default Domain:                         | (Optional)                                         |
|                              | - IPv6 Tunnel     | Primary DNS:                            | 0 . 0 . 0 . 0 (Optional)                           |
|                              | Wireless          | Secondary DNS:                          | 0 . 0 . 0 . 0 (Optional)                           |
|                              | un vinoitaa       |                                         | Save                                               |
|                              |                   |                                         |                                                    |

#### WAN Setup

| DSL                                                                 |                                                                                            |                              |                       |                                   |                        |
|---------------------------------------------------------------------|--------------------------------------------------------------------------------------------|------------------------------|-----------------------|-----------------------------------|------------------------|
| Click on Advanced in                                                |                                                                                            |                              |                       |                                   |                        |
| the top tabs.                                                       | C commander                                                                                | Bas : Advanced               |                       | <del>s</del> I s                  | E **<br>Log out Reboot |
|                                                                     | <ul> <li>M Wireless</li> <li>Multi-SSID</li> <li> <sup>B</sup> USB Sharing     </li> </ul> |                              |                       | Router                            | HZ                     |
|                                                                     | Parental Controls                                                                          | Urreless Clients             | Wired Clients         | US8 Disk                          |                        |
| On the navigation                                                   |                                                                                            |                              |                       |                                   |                        |
| Menu on the left select                                             | 🔘 commander                                                                                | Basic Advanced               |                       |                                   | 도 ›:<br>Log out Reboot |
| select DSL.                                                         | Q Search                                                                                   |                              |                       |                                   |                        |
|                                                                     | Network                                                                                    | DHCP Server                  |                       |                                   | IPv4   IPv6            |
|                                                                     | - DSL                                                                                      | MAC Address:                 | 9C:A2:F4:B9:B7:51     |                                   |                        |
|                                                                     | EWAN                                                                                       | IP Address:                  | 192 . 168 . 1 . 1     |                                   |                        |
|                                                                     | - EWAN                                                                                     | Subnet Mask:                 | 255.255.255.0 💌       |                                   |                        |
|                                                                     | - Mobile WAN                                                                               | IGMP Snooping:<br>Second IP: | Enable                |                                   |                        |
|                                                                     | - LAN Settings                                                                             | DHCP:                        | Enable                |                                   |                        |
|                                                                     | - DSL Settings                                                                             |                              | DHCP Server O DHCP    | Relay                             |                        |
|                                                                     | - Dynamic DNS                                                                              | IP Address Pool:             | 192 · 168 · 1 · 100   | - 192 . 168 . 1 .                 | 250                    |
|                                                                     | - Static Routing                                                                           | Address Lease Time:          | 1440                  | minutes. (1-2880. Th<br>is 1440.) | e default value        |
|                                                                     | - RIP Settings                                                                             | Default Gateway:             | 192 · 168 · 1 · 3     | 1 (Optional)                      |                        |
|                                                                     |                                                                                            | Default Domain:              |                       | (Optional)                        |                        |
| On the right hand side,                                             |                                                                                            |                              |                       |                                   |                        |
| you will see the DSL<br>diallers please click<br>the notepad of the | © commander                                                                                | Basic Advanced               |                       |                                   | 도 났는<br>Log out Reboot |
| dialler you wish to                                                 | Network                                                                                    | Internet Connections         |                       |                                   |                        |
| change.                                                             |                                                                                            |                              |                       | 🖒 Refresh 🕂 A                     | dd 😑 Delete All        |
|                                                                     | - DSL                                                                                      | WAN Interface Name           | VPI/VCI or VID Status | Operation                         | Modify                 |
|                                                                     | - EWAN                                                                                     | pppoe_8_35_1                 | 8/35 DSL Disabled     | Connect                           |                        |
|                                                                     | - Mobile WAN                                                                               | pppoe_ptm_0_3                | N/A DSL Disabled      | Connect                           |                        |
|                                                                     | - LAN Settings                                                                             | pppoe_ptm_100_4              | 100 DSL Disabled      | Connect                           |                        |
|                                                                     | - DSL Settings                                                                             |                              |                       |                                   |                        |
|                                                                     | - Dynamic DNS                                                                              |                              |                       |                                   |                        |
|                                                                     | - Static Routing                                                                           |                              |                       |                                   |                        |
|                                                                     |                                                                                            |                              |                       |                                   |                        |
|                                                                     | 1                                                                                          |                              |                       |                                   |                        |

| After selecting your |                           |                                            |             |                |         |    |   |  |  |
|----------------------|---------------------------|--------------------------------------------|-------------|----------------|---------|----|---|--|--|
| dialler, edit the    |                           | pppoe_ptm_100_3                            | 100         | DSL Disabled   | Connect | 0  | ( |  |  |
| password             | Internet Connection Setup |                                            |             |                |         |    |   |  |  |
| Click OK to save any |                           |                                            |             |                |         |    |   |  |  |
| changes.             |                           | DSL Modulation Type: VDSL                  |             |                |         |    |   |  |  |
|                      |                           | VLAN ID:                                   | 100         |                |         |    |   |  |  |
|                      |                           | Internet Connection Type:                  | PPPoE       |                |         |    |   |  |  |
|                      | l [                       | Username:                                  | Custom      | er Username    |         |    |   |  |  |
|                      |                           | Password:                                  | Custom      | er Password 💿  |         |    |   |  |  |
|                      |                           | Confirm Password:                          | Custom      | er Password 💿  |         |    |   |  |  |
|                      |                           | Connection Mode:                           | Auto        | On Demand O Ma | inually |    |   |  |  |
|                      |                           | Authentication Type:                       | AUTO_       | AUTH V         |         |    |   |  |  |
|                      |                           | IPv4:                                      | Enable      |                |         |    |   |  |  |
|                      |                           | Default Gateway:                           | pppoe_      | 100_4 🔹        |         |    |   |  |  |
|                      |                           | IPv6:                                      | Enable      |                |         |    |   |  |  |
|                      |                           | Addressing Type:                           | AUTO        | ▼              |         |    |   |  |  |
|                      |                           | IPv6 Default Gateway:                      | pppoe_      | 100_4 🔻        |         |    |   |  |  |
|                      |                           | Advanced                                   |             |                |         |    |   |  |  |
|                      |                           | MAC Clone                                  |             |                |         |    |   |  |  |
|                      |                           | Do NOT Clone MAC Addre                     | ess         |                |         |    |   |  |  |
|                      |                           | O Clone Current Computer M                 | IAC Address |                |         |    |   |  |  |
|                      |                           | <ul> <li>Use Custom MAC Address</li> </ul> | 3           |                |         |    |   |  |  |
|                      |                           | Interface Binding                          |             |                |         |    |   |  |  |
|                      |                           | LAN1 LAN2 L                                | AN3 🗌 LAN4  |                |         |    |   |  |  |
|                      |                           | Wi-Fi_2.4G                                 |             |                |         |    |   |  |  |
|                      |                           | Wi-Fi_5G                                   |             |                |         |    |   |  |  |
|                      |                           | VoIP CWMP                                  |             |                |         |    |   |  |  |
|                      |                           |                                            |             |                | Cancel  | ок |   |  |  |
|                      |                           |                                            |             |                |         |    |   |  |  |

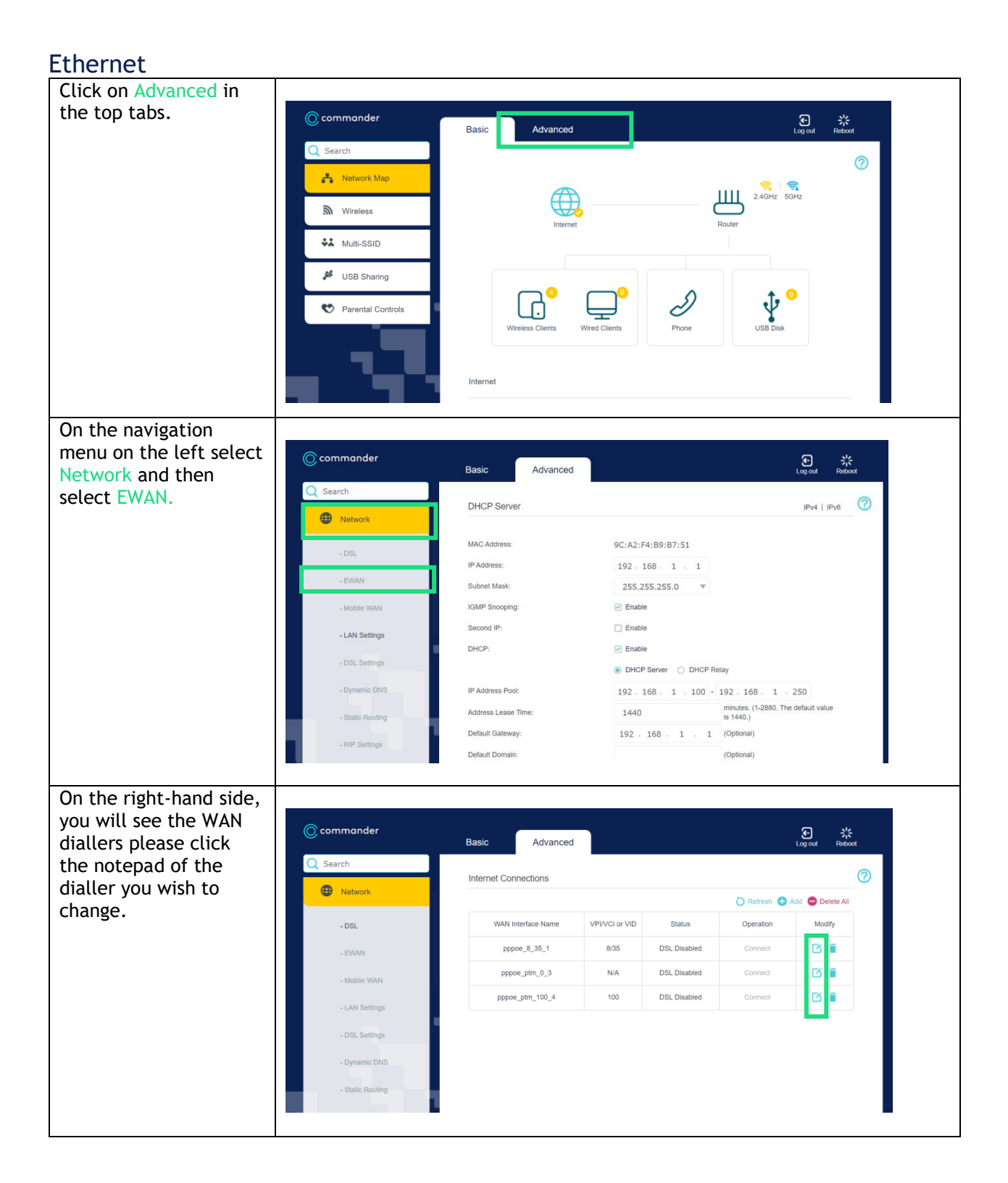

| fialler, edit the username and   |                           |            |                 |            |     |
|----------------------------------|---------------------------|------------|-----------------|------------|-----|
| bassword<br>Llick OK to save any | pppoe_100_4               | 100        | Connected       | Disconnect | C î |
| changes.                         | Internet Connection Type: | PPPoE      |                 | •          |     |
| Please do not change             | VLAN ID (1-4094):         | 100        |                 |            |     |
| age.                             | Username:                 | Custom     | er Username     |            |     |
|                                  | Password:                 | Custome    | er Password     | 0          |     |
|                                  | Confirm Password:         | Custome    | er Password     | •          |     |
|                                  | Connection Mode:          | Auto (     | ) On Demand 🔿 N | lanually   |     |
|                                  | Authentication Type:      | AUTO_A     | UTH             | •          |     |
|                                  | IPv4:                     | Enable     |                 |            |     |
|                                  | Default Gateway:          | pppoe_:    | 100_4           | •          |     |
|                                  | IPv6:                     | Enable     |                 |            |     |
|                                  | Addressing Type:          | AUTO       |                 | •          |     |
|                                  | IPv6 Gateway:             | pppoe_:    | 100_4           | •          |     |
|                                  | Advanced                  |            |                 |            |     |
|                                  | MAC Clone                 |            |                 |            |     |
|                                  | Do NOT Clone MAC Addres   | ss         |                 |            |     |
|                                  | Clone Current Computer M  | AC Address |                 |            |     |
|                                  | O Use Custom MAC Address  |            |                 |            |     |
|                                  | Interface Binding         |            |                 |            |     |
|                                  | LAN1 LAN2 LA              | N3 🗌 LAN4  |                 |            |     |
|                                  | Wi-Fi_2.4G                |            |                 |            |     |
|                                  | Wi-Fi_5G                  |            |                 |            |     |
|                                  | VoIP CWMP                 |            |                 | Cancel     | ок  |

| To add a new WAN              |                                              |             |              |               |                 |     |
|-------------------------------|----------------------------------------------|-------------|--------------|---------------|-----------------|-----|
| interface, click Add.         | Internet Setun                               |             |              |               |                 | 0   |
|                               |                                              |             |              | S second      |                 | _   |
|                               | WAN Interface Name                           | VLANID      | Status       | Operation     | Modify          |     |
|                               | WAN Interface Name                           | VENITO      | Jialus       | Operation     | woony           | _   |
|                               | pppoe_0_1                                    | N/A         | Disconnected | Connect       |                 |     |
|                               | pppoe_100_4                                  | 100         | Connected    | Disconnect    | 2               |     |
|                               |                                              |             |              |               |                 |     |
|                               |                                              |             |              |               |                 |     |
|                               |                                              |             |              |               |                 |     |
|                               |                                              |             |              |               |                 |     |
| Depending on the              |                                              |             |              |               |                 | 121 |
| internet connection           | Internet Setup                               |             |              |               |                 | G   |
| type (dropdown)               |                                              |             |              | 🖒 Refresh 🕂 A | dd 😑 Delete All |     |
| Dynamic IP =                  | WAN Interface Name                           | VLAN ID     | Status       | Operation     | Modify          |     |
| Automatic IP e-WAN            | -                                            |             | -            |               |                 |     |
| Static IP =                   | Internet Connection Type:                    | Dynamie     | c IP         | V             |                 |     |
| Assigned IP e-WAN             | VLAN ID:                                     | Enable      |              |               |                 |     |
| PPPOE=                        | IPv4:                                        | Enable      |              |               |                 |     |
| PPP Username &                | IP Address:                                  | 0.0.0.0     |              |               |                 |     |
| Password                      | Subnet Mask:                                 | 0.0.0.0     |              |               |                 |     |
| Bridge=                       | Gateway:                                     | 0.0.0.0     |              |               |                 |     |
| Bridge connection             | Default Gateway:                             | pppoe_1     | 100_4        | •             |                 |     |
|                               | IPv6:                                        | Enable      |              |               |                 |     |
| Click OK to save any changes. | ( Advanced                                   |             |              |               |                 |     |
|                               | MAC Clone                                    |             |              |               |                 |     |
|                               | Do NOT Clone MAC Addr                        | ess         |              |               |                 |     |
|                               | <ul> <li>Clone Current Computer I</li> </ul> | MAC Address |              |               |                 |     |
|                               | <ul> <li>Use Custom MAC Addres</li> </ul>    | s           |              |               |                 |     |
|                               | Interface Binding                            |             |              |               |                 |     |
|                               |                                              |             |              |               |                 |     |
|                               |                                              | LANA        |              |               |                 |     |
|                               | Wi-Fi_5G                                     |             |              |               |                 |     |
|                               |                                              |             |              |               |                 |     |
|                               |                                              |             |              |               |                 |     |
|                               |                                              |             | l            | Cancel        | ОК              |     |
|                               | I.                                           |             |              |               |                 |     |

| To update VLAN ID, click enable.     | Internet Setup                            |             |        |               |                  |   |
|--------------------------------------|-------------------------------------------|-------------|--------|---------------|------------------|---|
|                                      |                                           |             |        | 🖒 Refresh 🕂 A | Add 😑 Delete All | - |
| All Commander<br>services are tagged | WAN Interface Name                        | VLAN ID     | Status | Operation     | Modify           |   |
| VLAN100.                             | -                                         |             | -      | -             |                  |   |
|                                      | Internet Connection Type:                 | Dynam       | ic IP  | ▼             |                  |   |
|                                      | VLAN ID:                                  | Enable      |        |               |                  |   |
|                                      | IPv4:                                     | Enable      |        |               |                  |   |
|                                      | IP Address:                               | 0.0.0.0     |        |               |                  |   |
|                                      | Subnet Mask:                              | 0.0.0.0     |        |               |                  |   |
|                                      | Gateway:                                  | 0.0.0.0     |        |               |                  |   |
|                                      | Default Gateway:                          | pppoe_      | 100_4  | $\mathbf{v}$  |                  |   |
|                                      | IPv6:                                     | Enable      |        |               |                  |   |
|                                      | Advanced                                  |             |        |               |                  |   |
|                                      | MAC Clone                                 |             |        |               |                  |   |
|                                      | Do NOT Clone MAC Addr                     | ess         |        |               |                  |   |
|                                      | Clone Current Computer I                  | MAC Address |        |               |                  |   |
|                                      | <ul> <li>Use Custom MAC Addres</li> </ul> | s           |        |               |                  |   |
|                                      | Interface Binding                         |             |        |               |                  |   |
|                                      | LAN1 LAN2 L                               | AN3 🗌 LAN4  |        |               |                  |   |
|                                      | Wi-Fi_2.4G                                |             |        |               |                  |   |
|                                      | □ Wi-Fi_5G                                |             |        |               |                  |   |
|                                      | VoIP CWMP                                 |             |        |               |                  |   |
|                                      |                                           |             |        | Cancel        | ок               |   |
|                                      |                                           |             |        |               |                  |   |
|                                      |                                           |             |        |               |                  |   |

#### Port Forward Setup

| Click on Advanced in    |                                                                     |
|-------------------------|---------------------------------------------------------------------|
| the top tabs.           | 🔘 commander                                                         |
|                         | Basic Advanced Log out Reboot                                       |
|                         | Q Search                                                            |
|                         | A Network Map                                                       |
|                         | M Wireless                                                          |
|                         | Internet Router                                                     |
|                         |                                                                     |
|                         | <sup>16</sup> USB Sharing                                           |
|                         | 🐑 Parental Controls                                                 |
|                         | Wireless Clients Wired Clients Phone USB Disk                       |
|                         |                                                                     |
|                         | Internet                                                            |
|                         |                                                                     |
| On the navigation       |                                                                     |
| menu on the left select | © commander<br>Basic Advanced Lag out Retoot                        |
| NAT Forwarding, then    | Q Search                                                            |
| select virtual servers. | 🕀 Internet IPv4   IPv6 🔊 Wireless 🥱 2.46Hz   5GHz 🕜                 |
|                         | Wireless WAN Interface Name: pppoe_100_5 Network Name (SSID): Micor |
|                         | Call Log MAC Address: 9C:A2:F4:B9:B7:52 Wireless Radio: On          |
|                         | IP Address: 210.50.8.39 Mode: 802.11b/g/n/ax mixed                  |
|                         | Subret Mask: 255.255.255 Channel Width: Auto                        |
|                         | -ALG Primary DNS: 111.220.1.1 MAC Address: 9C:A2:F4:B9:B7:51        |
|                         | - Virtual Serviers     Secondary DNS: 111.220.2.2                   |
|                         | - Port Triggering Connection Type: PPPoE                            |
|                         | -DMZ                                                                |
|                         | UP:P                                                                |
|                         | TTT LAN artig prior                                                 |
| To add a port forward   |                                                                     |
| click Add.              | 🔿 commander                                                         |
|                         | Basic Advanced Log out Ruboot                                       |
|                         | Virtual Servers 2                                                   |
|                         | Wiroless O Add O Delete                                             |
|                         | D ID Service External Port Internal IP Port Protocol Status Modify  |
|                         |                                                                     |
|                         | O NAT Forwarding                                                    |
|                         | - ALG                                                               |
|                         | - Virtual Servers                                                   |
|                         | - Port Triggering                                                   |
|                         | - DM2                                                               |
|                         |                                                                     |
|                         |                                                                     |

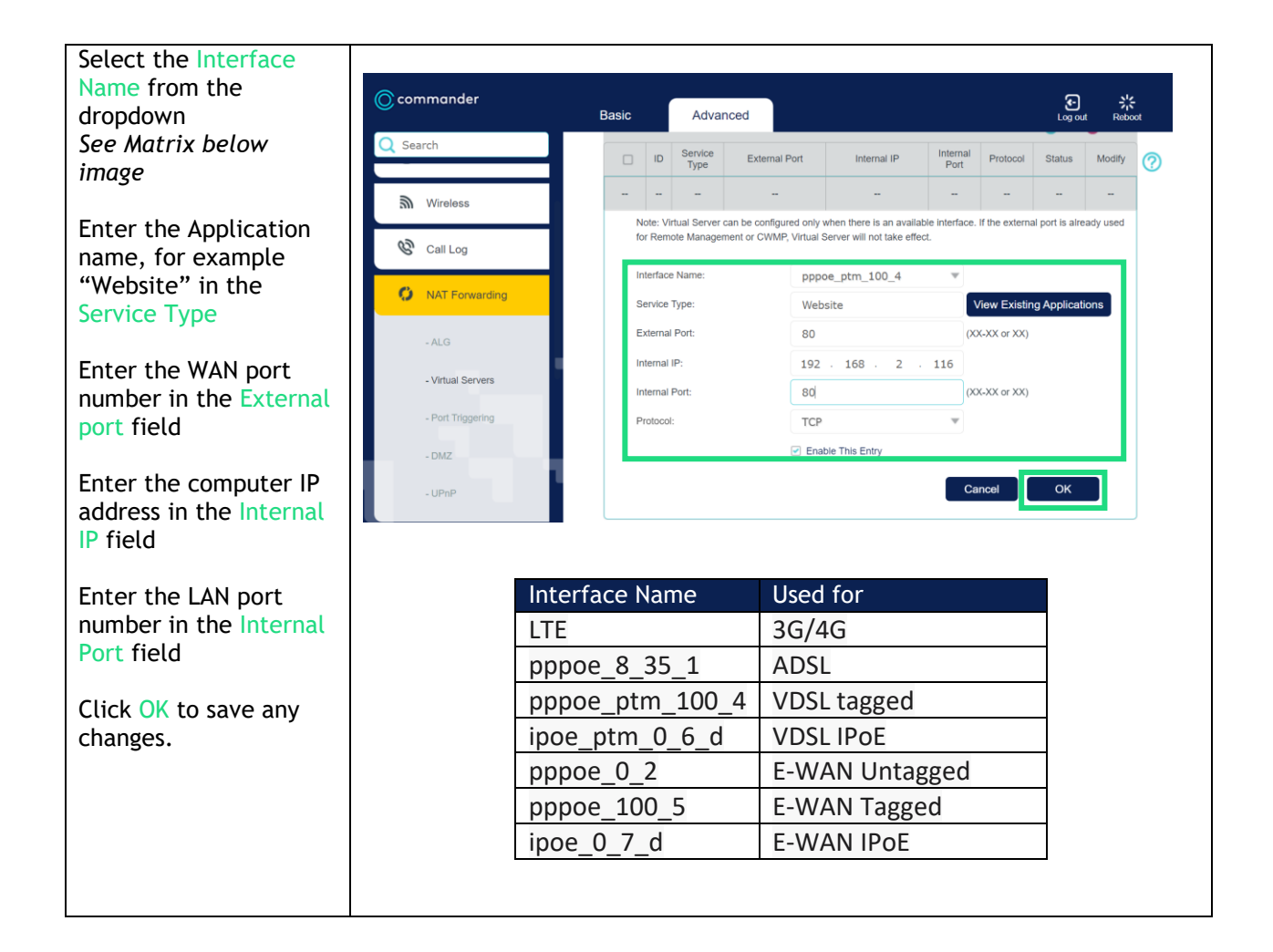

#### Framed Route Setup

| Click on Advanced in    |                   |                        |                                                                     |
|-------------------------|-------------------|------------------------|---------------------------------------------------------------------|
| the top tabs.           |                   |                        |                                                                     |
|                         | Communaer         | Basic Advanced         | ی جریج<br>Log out Reboot                                            |
|                         | Q Search          |                        | 0                                                                   |
|                         | A Network Map     |                        |                                                                     |
|                         |                   | Æ                      | 2.4GHz 5GHz                                                         |
|                         | <b>ລ</b> Wireless | Internet               | Router                                                              |
|                         | Multi-SSID        |                        |                                                                     |
|                         |                   |                        |                                                                     |
|                         | USB Sharing       |                        |                                                                     |
|                         | Parental Controls |                        |                                                                     |
|                         |                   | Wireless Clients Wired | Clients Phone USB Disk                                              |
|                         |                   |                        |                                                                     |
|                         |                   | Internet               |                                                                     |
|                         |                   |                        |                                                                     |
|                         |                   |                        |                                                                     |
| On the navigation       |                   |                        |                                                                     |
| menu on the left select | 🔘 commander       |                        | জ 🐇                                                                 |
| Network, then select    |                   | Basic Advanced         | Log out Reboot                                                      |
| Lan Settings.           | Q Search          | DHCP Server            |                                                                     |
|                         | Network           |                        |                                                                     |
|                         |                   | MAC Address:           | 9C:A2:F4:B9:B7:51                                                   |
|                         | - DSL             | IP Address:            | 192 · 168 · 1 · 1                                                   |
|                         | - EWAN            | Subnet Mask:           | 255.255.255.0 💌                                                     |
|                         | - Mobile WAN      | IGMP Snooping:         | C Enable                                                            |
|                         | - LAN Settings    | Second IP:             | Enable                                                              |
|                         |                   | DHCP:                  | @ Enable                                                            |
|                         | - DSL Settings    |                        | DHCP Server     DHCP Relay                                          |
|                         | - Dynamic DNS     | IP Address Pool:       | $192 \cdot 168 \cdot 1 \cdot 100 + 192 \cdot 168 \cdot 1 \cdot 250$ |
|                         | - Static Routing  | Address Lease Time:    | 1440 minutes. (1-2880. The default value<br>is 1440.)               |
|                         | - RIP Settings    | Default Gateway:       | 192 - 168 - 1 - 1 (Optional)                                        |
|                         |                   | Default Domain:        | (Optional)                                                          |
| Charly the smaller have |                   |                        |                                                                     |
| Check the enable box    |                   |                        |                                                                     |
| and click Save.         | 🔘 commander       | Basic Advanced         | ee 米<br>Log auf Beboot                                              |
|                         | Q Search          |                        |                                                                     |
|                         |                   | DHCP Server            | IPv4   IPv6                                                         |
|                         | Network           |                        |                                                                     |
|                         | - DSL             | MAC Address:           | 9C:A2:F4:B9:B7:51                                                   |
|                         | - EWAN            | Subnet Mask:           | 192 . 108 . 1 . 1                                                   |
|                         | - Mobile WAN      | IGMP Snooping:         | ✓ Enable                                                            |
|                         |                   | Second IP:             | Enable                                                              |
|                         | - LAN Settings    | DHCP:                  | ✓ Enable                                                            |
|                         | - DSL Settings    |                        | DHCP Server O DHCP Relay                                            |
|                         | - Dynamic DNS     | IP Address Pool:       | 192 · 168 · 1 · 100 - 192 · 168 · 1 · 250                           |
|                         | - Static Routing  | Address Lease Time:    | 1440 minutes. (1-2880. The default value<br>is 1440.)               |
|                         | - RIP Settings    | Default Gateway:       | 192 . 168 . 1 . 1 (Optional)                                        |
|                         | - IPu6 Tunnel     | Default Domain:        | (Optional)                                                          |
|                         | a vo tumer        | Primary DNS:           | 0.0.0.0 (Optional)                                                  |
|                         | M Wireless        | Secondary DNS:         | U . O . O . O (Optional)                                            |
|                         | 0.0               |                        |                                                                     |
|                         | "Call Log         | Framed Route           |                                                                     |
|                         | NAT Forwarding    | Enable                 |                                                                     |
|                         | 🖉 LISB Sharing    |                        | Save                                                                |
|                         | • Cost onaring    |                        |                                                                     |

| Enter in IP Address and<br>the Subnet Mask details<br>provided by | Framed Route            |                                                            |   |  |  |  |
|-------------------------------------------------------------------|-------------------------|------------------------------------------------------------|---|--|--|--|
| Commander and click<br>Save.                                      | Enable                  | Enable                                                     |   |  |  |  |
|                                                                   | IP Address:             | 202                                                        |   |  |  |  |
|                                                                   | Subnet Mask:            | 255 . 255 . 255 . 252                                      |   |  |  |  |
|                                                                   | Start IP Address:       | 202                                                        |   |  |  |  |
|                                                                   | End IP Address:         | 202                                                        |   |  |  |  |
|                                                                   | Bound Lan Port :        | LAN1 V                                                     | _ |  |  |  |
|                                                                   | Please select the LAN   | Please select the LAN port you wish to the Framed Route on |   |  |  |  |
|                                                                   | DHCP Address Allocation |                                                            |   |  |  |  |

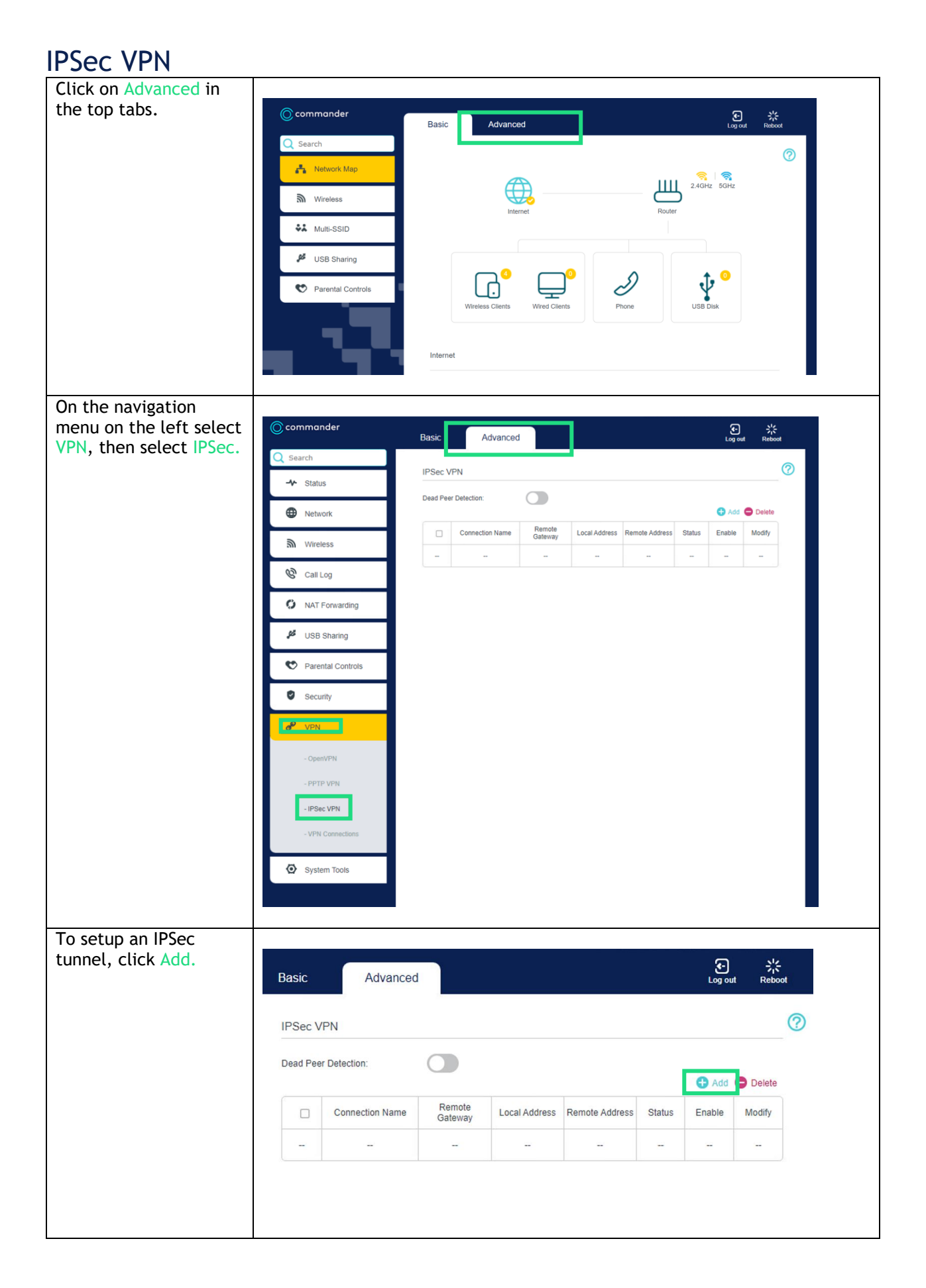

| Enter in the details,<br>(example shown) and<br>click OK. | Dead Pee                                             | er Detection:                                                            |                                                        |                                                      |                                                |                                       | 🕂 Ad                                    | d 🖨 Delete                         |  |  |  |
|-----------------------------------------------------------|------------------------------------------------------|--------------------------------------------------------------------------|--------------------------------------------------------|------------------------------------------------------|------------------------------------------------|---------------------------------------|-----------------------------------------|------------------------------------|--|--|--|
| Please note: The local                                    |                                                      | Connection Name                                                          | Remote<br>Gateway                                      | Local Address                                        | Remote Addre                                   | ss Statu                              | s Enable                                | Modify                             |  |  |  |
| you are configuring,                                      |                                                      | -                                                                        | -                                                      | -                                                    | -                                              |                                       | -                                       | -                                  |  |  |  |
| and the remote<br>address is the site you                 | IF                                                   | IPSec Connection Name: In                                                |                                                        |                                                      |                                                |                                       | Intranet                                |                                    |  |  |  |
| wish to access.                                           | Remote IPSec Gateway (URL): Other Site WAN IP 100.8  |                                                                          |                                                        |                                                      |                                                | 0.80.0.9                              |                                         |                                    |  |  |  |
|                                                           |                                                      |                                                                          |                                                        |                                                      |                                                |                                       |                                         |                                    |  |  |  |
|                                                           | Tunnel access from local IP addresses:               |                                                                          |                                                        |                                                      | Subnet Add                                     |                                       |                                         |                                    |  |  |  |
|                                                           | IF                                                   | IP Address for VPN: Customer LAN IP                                      |                                                        |                                                      |                                                | . 4                                   | . 1                                     |                                    |  |  |  |
|                                                           | S                                                    | ubnet Mask:                                                              | 255 . 255                                              | . 255                                                | . 0                                            |                                       |                                         |                                    |  |  |  |
|                                                           | т                                                    | unnel access from remote                                                 |                                                        | Subnet Add                                           | Subnet Address                                 |                                       |                                         |                                    |  |  |  |
|                                                           | IF                                                   | Address for VPN:                                                         | Other                                                  | Site LAN IP                                          | 192 . 168                                      | . 2                                   | . 1                                     | j                                  |  |  |  |
|                                                           | s                                                    | Subnet Mask:                                                             |                                                        |                                                      |                                                | . 255                                 | . 0                                     |                                    |  |  |  |
|                                                           |                                                      |                                                                          |                                                        |                                                      |                                                |                                       |                                         |                                    |  |  |  |
|                                                           | К                                                    | ey Exchange Method:                                                      | Auto (IKE)                                             |                                                      | •                                              |                                       |                                         |                                    |  |  |  |
|                                                           | A                                                    | Authentication Method:                                                   |                                                        |                                                      |                                                | Pre-Shared Key                        |                                         |                                    |  |  |  |
|                                                           | Pi<br>Pas                                            | Pre-Shared Key:<br>Password For VPN should be same both Site             |                                                        |                                                      |                                                | VPN_Password                          |                                         |                                    |  |  |  |
|                                                           | P                                                    | Perfect Forward Secrecy:                                                 |                                                        |                                                      |                                                |                                       | •                                       |                                    |  |  |  |
|                                                           |                                                      | Advanced                                                                 |                                                        |                                                      |                                                | Cancel                                | ОК                                      |                                    |  |  |  |
| To toggle dead peer                                       |                                                      |                                                                          |                                                        |                                                      |                                                |                                       |                                         |                                    |  |  |  |
| detection, click on the                                   | IPSe                                                 | c VPN                                                                    |                                                        |                                                      |                                                |                                       |                                         | ?                                  |  |  |  |
| button snown.                                             | Dead Peer Detection:                                 |                                                                          |                                                        |                                                      |                                                |                                       |                                         |                                    |  |  |  |
|                                                           |                                                      |                                                                          |                                                        |                                                      |                                                |                                       | 🔁 Add 🖨 D                               | elete                              |  |  |  |
|                                                           |                                                      | Connection Name                                                          | Remote<br>Gateway                                      | Local Address R                                      | emote Address                                  | Status E                              | Enable Mo                               | dify                               |  |  |  |
|                                                           |                                                      | ] Intranet                                                               | 100.80.0.9                                             | 192.168.4.1                                          | 192.168.2.1                                    | Down                                  | 8 Ø                                     |                                    |  |  |  |
|                                                           | The mo<br>allow th<br>"Online"<br>(You wi<br>set up) | dem will autor<br>ne VPN to work<br>' and you will b<br>Il not be able t | matically of<br>once setu<br>be able to<br>to ping the | create the<br>up on both<br>ping the o<br>e LAN gate | Access Co<br>ends. Th<br>ther LAN<br>way 192.1 | ntrol L<br>e Stati<br>compu<br>68.2.1 | ist (ACI<br>us will c<br>ter.<br>when I | .) rule to<br>hange to<br>P Sec is |  |  |  |

| To delete the ACL rule<br>you first select the VPN<br>you wish to select and<br>click Delete. | Basic   | Advanced        | ł                 |               |                |        | Eog o  | 니 귀<br>ut Reb | ¢<br>loot |
|-----------------------------------------------------------------------------------------------|---------|-----------------|-------------------|---------------|----------------|--------|--------|---------------|-----------|
| We recommend you reboot the modem.                                                            | IPSec V | IPSec VPN       |                   |               |                |        |        |               | ?         |
|                                                                                               |         | Connection Name | Remote<br>Gateway | Local Address | Remote Address | Status | Enable | Modify        |           |
|                                                                                               |         | Intranet        | 100.80.0.9        | 192.168.4.1   | 192.168.2.1    | Down   | 8      | 01            |           |
|                                                                                               |         |                 | 1                 | 1             | •              |        | 1      | 1             | 2         |

# Please note if you are configuring VX420 to VX420 you will need to do this on both devices' just changing around the LAN IP setting.

Support Contact Details

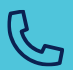

1300 364 598 Option 1, Option 3

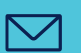

service.escalations@commander.com.au

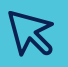

<u>commander.com.au</u>

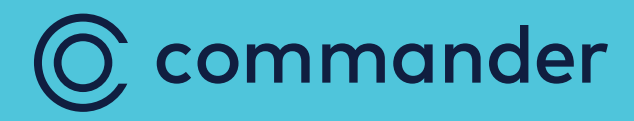